## Directions for Accessing ORT CARDS a FOCUS

1. Log In to FOCUS via the Parents, Guardians, and Partners link. Log in using the email you signed up with andpassword.

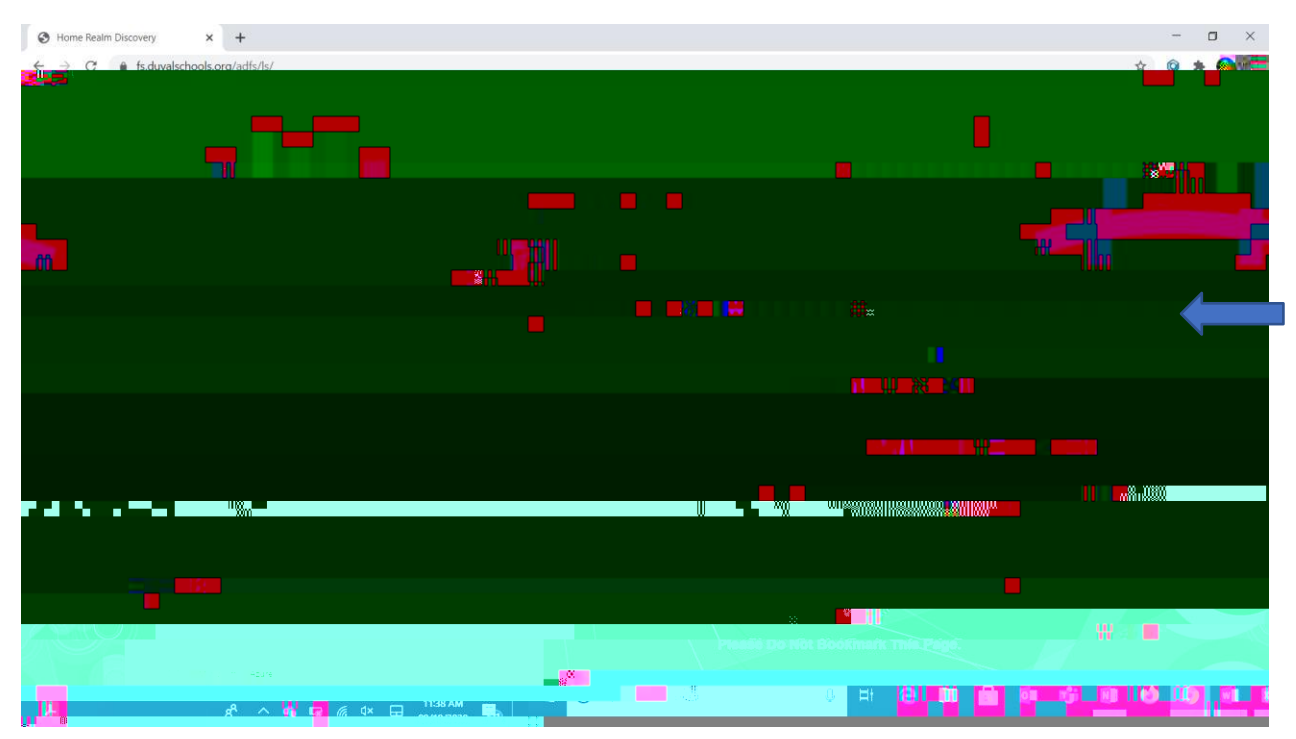

2. Once logged in, Click reports for the child you wishiew.

| 🐣 Technology Services / Focus 🗙 🧔 Portal        | 🗙 🙆 Focus- Parent Gradebook 🛛 🗙 📔 Tec | hnology Services / Focus 🗙 📔 <b>Bb</b> filedownload.ashx | × 🛛 💿 Focus Parent Portal                    | ×   +   | - o ×                  |
|-------------------------------------------------|---------------------------------------|----------------------------------------------------------|----------------------------------------------|---------|------------------------|
| tan and the second software.com/focus/Me        |                                       |                                                          |                                              |         | n. "O"nen mi           |
|                                                 |                                       |                                                          | line                                         |         |                        |
|                                                 |                                       |                                                          |                                              |         |                        |
|                                                 |                                       |                                                          |                                              |         |                        |
|                                                 |                                       |                                                          |                                              |         |                        |
|                                                 |                                       |                                                          | n <b>jaan kana jan</b>                       |         | linne <mark>t</mark> . |
|                                                 |                                       |                                                          | <b>****</b> ******************************** |         |                        |
|                                                 |                                       |                                                          |                                              |         |                        |
|                                                 |                                       |                                                          |                                              |         |                        |
|                                                 |                                       |                                                          |                                              |         |                        |
|                                                 |                                       |                                                          |                                              |         |                        |
| e-m-mullour <b>de</b> rrich 18.0 date 1811 daar |                                       |                                                          |                                              | <u></u> | an allan s             |

- 3. Report Cards will be listed with the most recent confirst.
- 4. Click the most recent Progreice port.